#### 1. Instalasi Java Runtime Environment (JRE) versi 6 update 7.

- 1 5 **D** 10 + Co - 4+ Loca on the Disc (5) licture eRdr812\_en\_US A D 😸 Java Setup - Welco dk-5 05-windo s-i586-r ava View License Agree You must accept the license agreement by clicking the Accept button to download the product. Date modified: 07/08/2008 12:30 Size: 15.2 MB Date created: 07/08/2008 12:30 & Sun **S** Show advanced Dedine Accept 🔁 🗍 🛃 🔶 8: n Jav
- 1.1. Klik 2 kali bagi ikon instalasi JRE 6 Update 7 seperti di bawah:

1.2. Klik button run seperti di bawah:

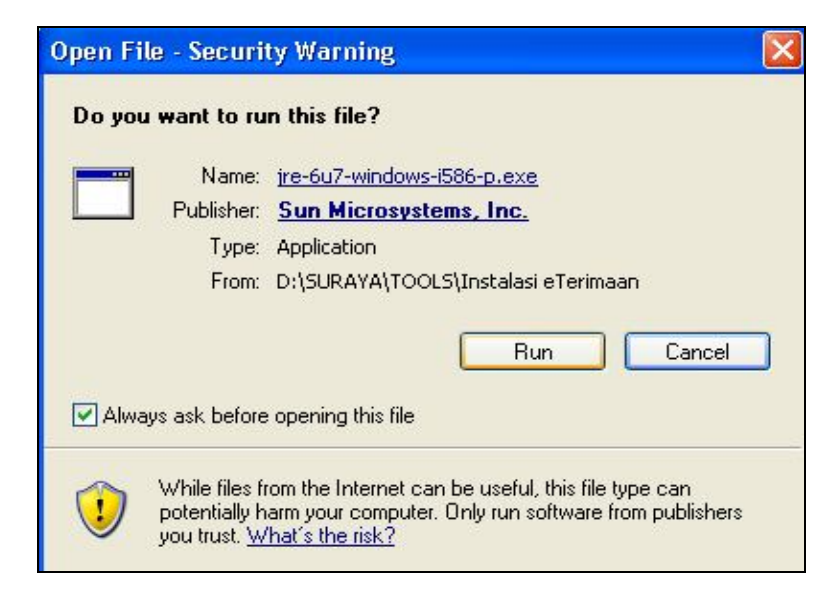

## 2. Disable User Account Control (UAC)

Terdapat perbezaan diantara edit fail polisi.java dan hosts di Windows XP dan Vista. Bagi tujuan pengeditan fail polisi.java dan hosts dalam Windows Vista, pengguna perlu disable *User Account Control* (UAC) terlebih dahulu. Sekiranya tidak, maka tiada sebarang perubahan pada edit fail yang dibuat. Bersama-sama ini disertakan langkah-langkah untuk disable UAC di Windows Vista.

#### 2.1. Klik start - > msconfig

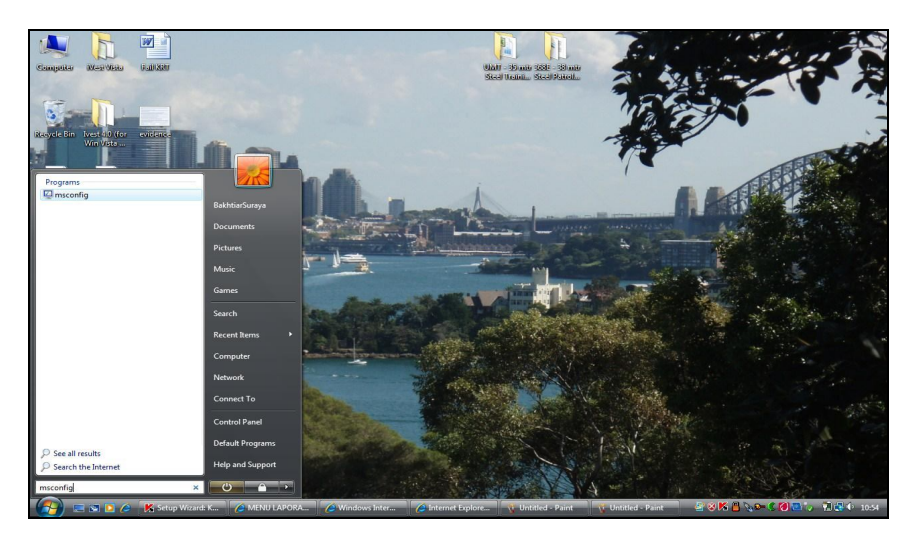

- 2.2. Klik tab -> tools
- 2.3. Klik disable UAC Disable User Account Control (requires reboot) -> Launch

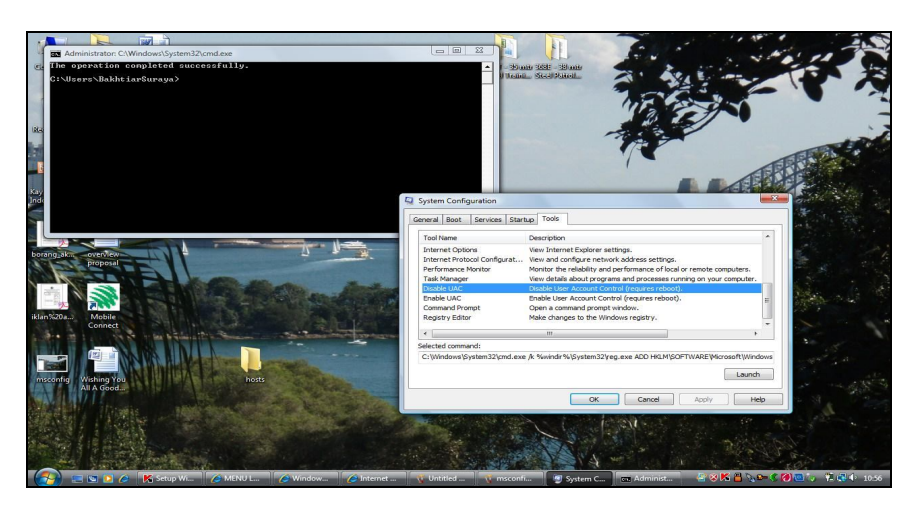

2.4. Restart PC

## 3. Mengedit Fail polisi java.

Bagi tujuan queue cetakan resit asal eterimaan maka *permission* bagi QueuePrintJob perlu ditambah dalam fail polisi java di dalam folder: "C:\Program Files\Java\jre1.6.0\_07\lib\security".

3.1. Open java Policy File dengan menggunakan Wordpad

| (Ken Kene)                                                         | Organize → III View                                                                                                    | n Files ► Java ► jre1.6.0_0.<br>Is ▼ 📾 Open 📑 E-m                                            | 7 ▶ lib ▶ security<br>ail 🚯 Burn                                                                               | ▼   4 <sub>2</sub>                                                                                                    | Search                                                       | م<br>0                | 1                                      |   |
|--------------------------------------------------------------------|----------------------------------------------------------------------------------------------------|----------------------------------------------------------------------------------------------|----------------------------------------------------------------------------------------------------|----------------------------------------------------------------------------------------------------|--------------------------------------------------------------|-----------------------|----------------------------------------|---|
|                                                                    | Favorite Links                                                                                                    | Name                                                                                         | Date modified                                                                                                  | Туре                                                                                                    | Size                                                         | Tags                  | and the                                | - |
| Ivest +.0 (for<br>Win Vista                                        | Documents     Pictures     Music     More >>     Folders                                                                        | cacerts<br>java.policy<br>java.security<br>javaws.policy<br>local_policy<br>US_export_policy | 10/06/2008 1:24<br>12/08/2008 8:24<br>12/08/2008 8:24<br>12/08/2008 8:24<br>12/08/2008 8:24<br>12/08/2008 8:24 | File<br>POLICY File<br>SECURITY File<br>POLICY File<br>Executable Jar File<br>Executable Jar File                                                                                                    | 53 KB<br>3 KB<br>10 KB<br>1 KB<br>3 KB<br>3 KB               |                       |                                        |   |
| notebook<br>dan talia<br>overview<br>proposal<br>Mobile<br>Connect | in ject. 8.0.97<br>in lin<br>in lin<br>in deploy<br>i ect<br>fonts<br>ii 385<br>ii m<br>ii mages<br>managem<br>is security<br>p | ava policy<br>POLICY File                                                                    |                                                                                                    | Open With Choose the pro File: java.pol Microsoft Carpor Widdows Microsoft Carpor Widdows Microsoft Carpor Widdows Microsoft Carpor Widdows Carpor Widdows C | gram you want tr<br>icy<br>r ation<br>Word<br>ation<br>ation | Accessf Corporations  | ion<br>ion<br>ion<br>ion<br>ion<br>ion |   |
| Wishing You<br>All A Good                                          |                                                                                                    | Size: 2.16 KB<br>Date created: 12/08/2                                                       | 008 8:24                                                                                                    | Type a description that y                                                                                                    | ou want to use fi<br>ed program to op                        | or this kind of file: | 6                                      |   |

3.2. Taip arahan dibaris paling bawah dalam fail: permission java.lang.RuntimePermission"queuePrintJob";

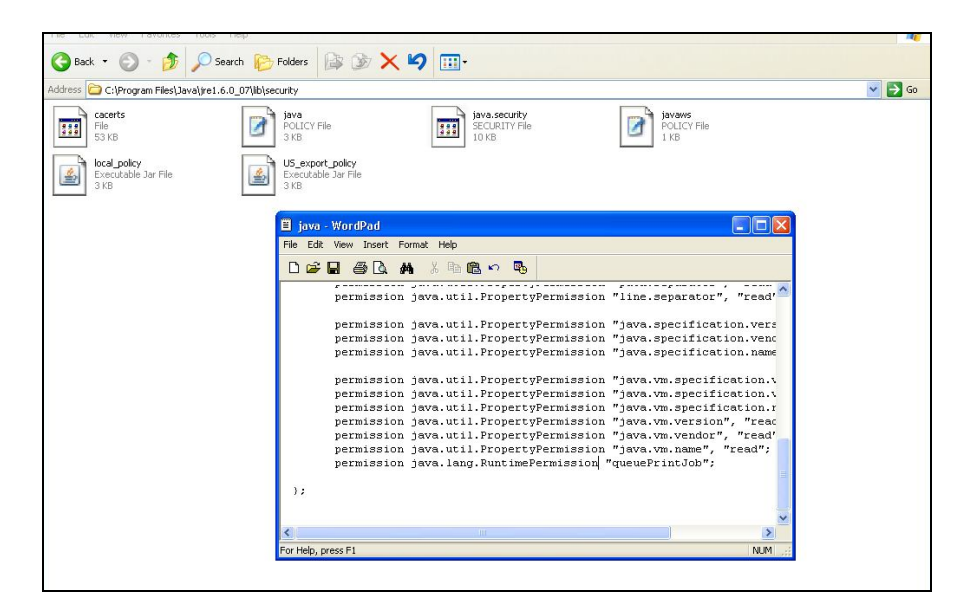

3.3. Simpan perubahan tersebut dengan nama fail yang sama.

#### 4. Mengedit Hostname

Edit hostname perlu dilakukan di dalam hosts files setiap PC.

- 4.1. Klik Start -> Search -> For Files or Folders
- 4.2. Search for files or folders named hosts -> search now
- 4.3. Klik 2 kali fail hosts seperti dibawah:

| Search Results  File Edit View Favorites Tools Help  Address Search Results  Search Results  Search for Files and Folders Search for files or folcers named: hosts Containing text: Look in: Look in: Look in: Look in: Search Now Stop Search Search Now Stop Search Search Now S                                                                                                    | Search No                          | W                                     |                                       |
|----------------------------------------------------------------------------------------------------|------------------------------------|---------------------------------------|---------------------------------------|
| File       Edit       View       Favorites       Tools       Help         Address       Search Results       Image: Search Results       Image: Search Results       Image: Search Results       Image: Search Results       Select an item to view its description.         Search for files and Folders       Search Results       Select an item to view its description.         Search for files or folders named:       Image: Search Results       Search Results       description.         Image: Search Now       Stop Search       Image: Search Search Search       Image: Search Search Sear                                                                                                    | 🕽 Search Results                   |                                       | >                                     |
| Address Search Results     Search     Search for Files and Folders     Search for files or folders named:     hosts     Containing text:     Look in:     Look in:     Look in:     Look in:     Search Now   Stop Search Search Search     Stop Search     Search Now     Stop Search     Stop Search     Search Now     Stop Search     Stop Search     Search Now     Stop Search     Stop Search                                                                                                    | File Edit View Favorites 1         | ools Help                             | Links »                               |
| Search   Search   Search   Search for Files and Folders   Search for Files and Folders   Search for files or folders named:   hosts   Containing text:   Containing text:   Containing text:   Look in:   Local Harddrives (C:,E:)   Search Now   Stop Search   Search Now   Stop Search   Stop Search   Search Now   Stop Search   Stop Search   Stop Search   Search Now   Stop Search   Stop Search   Stop Search   Stop Search   Search Dition   Stop Search   Stop Search   Stop Search   Stop Search   Stop Search   Stop Search   Stop Search Stop Search <p< td=""><td>Address 🔊 Search Results</td><td></td><td>▼ ∂<sup>2</sup>Go</td></p<>                                                                                                    | Address 🔊 Search Results           |                                       | ▼ ∂ <sup>2</sup> Go                   |
| Search       Select an item to view its         Search for Files and Folders       Search Results         Search for files or folders named:       Search Results         hosts       Name         Containing text:       In Folder         Look in:       C:\Documents and Settings\alba\Recent         Image: Search Now       Stop Search         Search Now       Stop Search         Search Diption       Imhosts         C:\WINNT\system32\drivers\etc         Imhosts       C:\WINNT\system32\drivers\etc         Stop Search       Imhosts         Search Diption       Imhosts                                                                                                    | 🖛 Back 👻 🔿 👻 🔂 🧕                   | ch 🔁 Folders 🎯 History 🛛              | 喧喧×∽□ ■•                              |
| Search for Files and Folders       Search Results       Seerch for files or folders named:         hosts       In Folder         Containing text:       In Folder         Look in:       In HOSTS       C:\Documents and Settings\alba\Recent         Look in:       ImHOSTS       C:\I386         Local Handdrives (C:;E:)       Imhosts       C:\WINNT\system32\drivers\etc         Search Option       Stop Search       Imhosts       C:\WINNT\system32\drivers\etc                                                                                                    | Search                             | ×                                     | 1 -                                   |
| Search for Files and Folders     Search for files or folders named:     hosts     Containing text:     Look in:     Look in:     Local Harddrives (C:;E:)     Search Now   Stop Search Search Option      Stop Search     Search Option     Imhosts     C:\WINNT\system32\drivers\etc     Imhosts     C:\WINNT\system32\drivers\etc     Imhosts     C:\WINNT\system32\drivers\etc     Imhosts     C:\WINNT\system32\drivers\etc     Imhosts     C:\WINNT\system32\drivers\etc                                                                                                    | C∰ New B                           |                                       | Select an item to                     |
| Search for Files and Folders Search for files or folders named: hosts Containing text: Look in: Local Harddrives (C:;E:) Search Now Stop Search Search Option Search Option Search Optio                                                                                                    |                                    |                                       | view its                              |
| Search for files or folders named:<br>hosts<br>Containing text:<br>Look in:<br>Look in:<br>Local Harddrives (C:;E:)<br>Search Now<br>Stop Search<br>Search Option<br>Search Option<br>Search Op | Search for Files and Folde         | search 🖌                              | Results description.                  |
| Search for files or folders named:         hosts         Containing text:         Look in:         Look in:         Local Harddrives (C:;E:)         Search Now         Stop Search         Search Option                                                                                                    |                                    |                                       |                                       |
| hosts         Containing text:         Look in:         Look in:         Local Harddrives (C:;E:)         Search Now         Stop Search         Search Option                                                                                                    | Search for files or folders named: |                                       |                                       |
| Containing text:       Name       In Folder         In Folder       In Folder         In Folder       In Folder         In Folder       In Folder         In Folder       In Folder         In Folder       In Folder         In Folder       In Folder         In Folder       In Folder         In Folder       In Folder         In Folder       In Folder         In Folder       In Folder         In Folder       In Folder         In Hosts       C:\UNINNT\system32\drivers\etc         Search Now       Stop Search         Search Option       In Folder         In Folder       In Folder                                                                                                    | hosts                              |                                       | 1                                     |
| Image: Search Option       Search Option         Image: Search Option       Image: Search Option                                                                                                    | Containing text:                   | Name                                  | In Folder                             |
| Image: Search Option         Search Option                                                                                                    |                                    | ————————————————————————————————————— | C:\Documents and Settings\alba\Recent |
| Look in:<br>Local Harddrives (C:;E:)<br>Search Now<br>Stop Search<br>Search Option<br>Search Option<br>Search Search<br>Search Search                                                                                                    | k                                  | HOSTS                                 | ⊂:\I386                               |
| Local Harddives (C:;E:)     Imhosts     C:\WINNT\system32\drivers\etc     Imhosts     C:\WINNT\system32\drivers\etc     Imhosts     C:\WINNT\system32\drivers\etc     Imhosts     C:\WINNT\system32\drivers\etc     Imhosts     C:\WINNT\system32\drivers\etc     Imhosts     C:\WINNT\system32\drivers\etc     Imhosts     C:\WINNT\system32\drivers\etc     Imhosts     C:\WINNT\system32\drivers\etc     Imhosts     C:\WINNT\system32\drivers\etc     Imhosts     C:\WINNT\system32\drivers\etc     Imhosts     Imhosts     C:\WINNT\system32\drivers\etc     Imhosts     Imhosts     C:\WINNT\system32\drivers\etc     Imhosts     Imhosts     Imhosts     C:\WINNT\system32\drivers\etc     Imhosts     Imhosts                                                                                                    | Look in:                           | LMHOSTS.SA                            | LC:\I386                              |
| Search Now Stop Search                                                                                                    | 😑 Local Hardd ives (C:;E:)         | hosts                                 | C:\WINNT\system32\drivers\etc         |
| Search Now Stop Search<br>Search Option >>                                                                                                    |                                    | Imhosts                               | C:\WINNT\system32\drivers\etc         |
| Search Option >>                                                                                                    | Search Now Stop Search             |                                       |                                       |
| Search Option >>>                                                                                                    |                                    |                                       |                                       |
| File(s) found                                                                                                    | Search Option >>                   |                                       |                                       |
| i file(s) found                                                                                                    | <u> </u>                           |                                       |                                       |
| CONTRACTOR CONTRACTOR CONTRACTOR CONTRACTOR CONTRACTOR CONTRACTOR CONTRACTOR CONTRACTOR CONTRACTOR CONTRACTOR C                                                                                                    | file(s) found                      |                                       |                                       |

Nota:

- bagi Windows 98 atau ME hosts berada di dalam folder c:\windows
- bagi Windows 2000 hosts berada di dalam folder c:\WINNT\system32\drivers\etc
- bagi Windows XP dan Vista hosts berada di dalam folder c:\windows\system32\drivers\etc
  - 4.4. Dengan menggunakan notepad, tambah pada baris terakhir hosts file tersebut dengan IP dan nama host Server eTerimaan Pejabat Perakaunan.
  - 4.5. Pastikan IP dan nama host Server eSPKB turut dikuncimasuk walaupun bukan pengguna eSPKB.
  - 4.6. Penambahan nama host report 10g
    - 4.6.1. Bagi Pejabat Perakaunan yang mempunyai report server yang sama dengan eSPKB, tambahkan perkataan tersebut di sebelah nama host aplikasi espkb.

- 4.6.2. Bagi Pejabat Perakaunan yang mempunyai report server yang berasingan, tambahkan perkataan tersebut disebelah nama host report server.
- 4.7. Bagi Pejabat Perakaunan yang mempunyai Report Server yang berasingan dengan Server eSPKB atau PC bukan pengguna eSPKB, Pastikan IP dan Hostname Report Server eSPKB Pejabat Perakaunan terbabit turut ditambah ke dalam fail hosts. Selain itu tambah perkataan report10g disebelah hostname eSPKB dan Ini kerana aplikasi eTerimaan menggunakan report Server eSPKB yang sama.
- 4.8. Simpan fail tersebut dengan menggunakan nama yang sama dengan asal.

| Contoh:           |                     |
|-------------------|---------------------|
| //Perkara 3.6.1// |                     |
| 10.19.41.201      | agricu              |
| 10.19.41.205      | agrrep report10g    |
| 10.19.41.208      | agri                |
| //perkara 3.6.2// |                     |
| 10.23.24.11       | putrajaya report10g |
| 10.23.24.25       | etputrajaya         |
|                   |                     |

| File Edit Form          | at View Help                                         |  |
|-------------------------|------------------------------------------------------|--|
| #space.                 |                                                      |  |
| #<br># Additionally, co | mments (such as these) may be inserted on individual |  |
| # lines or following    | n the machine name denoted by a '#' symbol.          |  |
| ¥                       |                                                      |  |
| # For example:          |                                                      |  |
| ¥                       |                                                      |  |
| # 102.54.94.9           | 7 rhino.acme.com ¥source server                      |  |
| # 38.25.63.10           | ) x.acme.com #kclienthost                            |  |
| 127.0.0.1 locs          | albost                                               |  |
| 121.0.0.1               |                                                      |  |
| 10.23.24.11             | putrajaya report10g                                  |  |
| 10.23.24.25             | etputrajaya                                          |  |
|                         |                                                      |  |
| 10.19.41.201            | agricu                                               |  |
| 10.19.41.205            | agriepreportiog                                      |  |
| 10.13.41.200            | agn                                                  |  |
|                         |                                                      |  |
|                         |                                                      |  |
|                         |                                                      |  |
|                         |                                                      |  |

#### 5. Mewujudkan ikon/create Shortcut eTerimaan.

Pewujudan ikon eTerimaan pada desktop pengguna adalah untuk memudahkan pengguna klik untuk masuk ke sistem eTerimaan.

- 5.1. Klik butang kanan tetikus pada deskstop
- 5.2. Pilih New
- 5.3. Pilih **Shortcut** seperti di bawah:

|                       | <b>5</b>                |                        |                            |                                                               |  |
|-----------------------|-------------------------|------------------------|----------------------------|---------------------------------------------------------------|--|
| My Documents          | Take5                   |                        |                            |                                                               |  |
|                       | A                       |                        |                            |                                                               |  |
| My Computer           | Acrobat                 |                        |                            |                                                               |  |
|                       | Reader 4.0              |                        |                            |                                                               |  |
|                       | <b>2</b>                |                        |                            |                                                               |  |
| My Network<br>Places  | Windows<br>Media Player |                        |                            |                                                               |  |
| 1                     | , <del>c</del>          |                        |                            |                                                               |  |
| Recycle Bin           | HP CD-Writer            |                        |                            |                                                               |  |
| 0                     |                         |                        |                            |                                                               |  |
| C                     | <b>2</b> 2-1            |                        |                            | _                                                             |  |
| Explorer              | Center                  |                        | Active Desitop +           |                                                               |  |
|                       | <b>Q</b> .              |                        | Line Up Icons              |                                                               |  |
| jica001               | Microsoft               |                        | Refresh                    | _                                                             |  |
| <b>b</b> ( <b>b</b> ) | CURROR                  |                        | Paste<br>Paste Shortcut    |                                                               |  |
| <b>29</b>             | 2                       |                        | Undo Delete Ctrl+Z         |                                                               |  |
| Ulead<br>VideoStu     | Command<br>Prompt       |                        | New                        | Eolder     Shortout                                           |  |
|                       |                         |                        | Properties                 | 🕅 Briefcase                                                   |  |
| QuickTime             |                         |                        |                            | Bitmap Image                                                  |  |
| Player                |                         |                        |                            | Microsoft Word Document     Microsoft PowerPoint Presentation |  |
|                       |                         |                        |                            | Text Document                                                 |  |
| RealPlayer<br>Basic   |                         |                        |                            | Wire Sound<br>원 Microsoft Excel Worksheet                     |  |
|                       |                         |                        |                            |                                                               |  |
|                       |                         |                        |                            |                                                               |  |
| 1580 Start            | 1 4 1 1 1 N             | Distributed : Databara | Willocument La Microsoft W |                                                               |  |
|                       |                         | Cash and a boltabase   | The object with            |                                                               |  |

5.4. Kunci masuk URL pada *Type the location of the Item* seperti di bawah:

| https://agri/eteri | imaan                                                                                                    |
|--------------------|----------------------------------------------------------------------------------------------------|
|                    | <b>▲</b>                                                                                                    |
| Create Shortcut    | ×                                                                                                    |
|                    | This wizard helps you to create shortcuts to local or<br>network programs, files, folders, computers, or Internet<br>addresses.<br>Type the location of the item:<br>Browse<br>Click Next to continue. |
|                    | < Back Next > Cancel                                                                                                    |

## 5.5. Klik Next dan taip eTERIMAAN

| Select a Title for the Prog | ram                                         | × |
|-----------------------------|---------------------------------------------|---|
|                             | Type a name for this shortcut:<br>eterimaan | _ |
|                             | Click Finish to create the shortcut.        |   |
|                             | < Back Finish Cancel                        | l |

5.6 Klik **Finish**.lcon eTerimaan sedia untuk digunakan. Walaubagaimanapun bagi windows Vista dan Internet Explorer 7, Paparan *Certificate Error: Navigation Blocked* akan dipaparkan terlebih dahulu apabila pengguna klik untuk akses eTerimaan. Pengguna perlu klik *Continue to this website (not recommended)*.

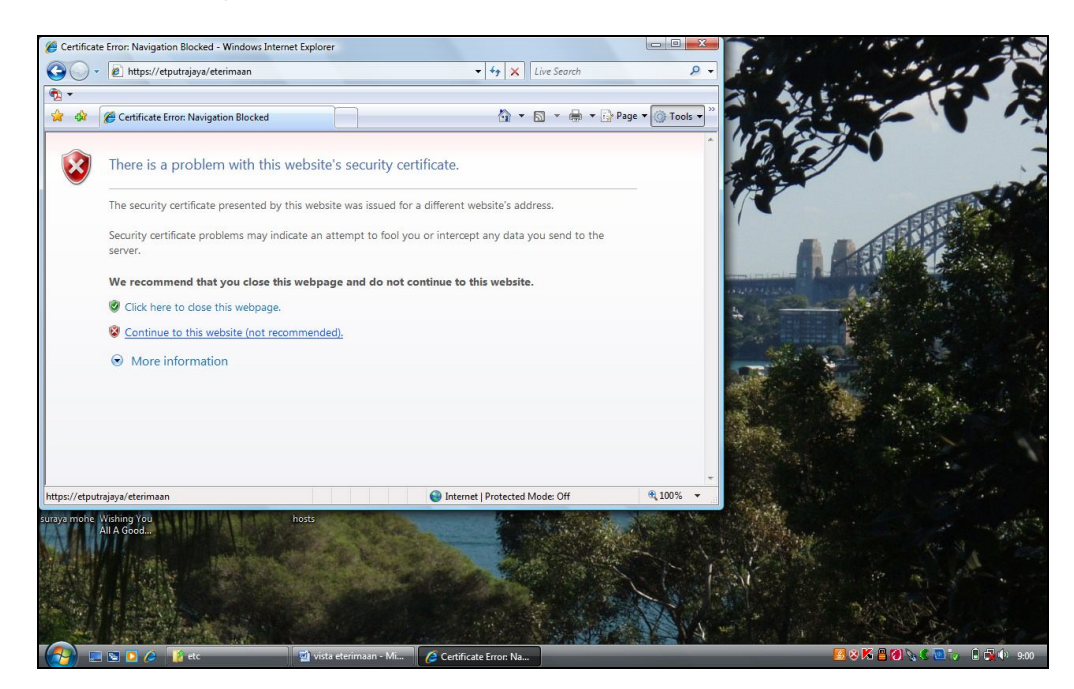

#### 6. Pengujian Pengaksesan Sistem eTerimaan.

- 6.1. Klik ikon/shortcut eTerimaan seperti yang telah diwujudkan dalam perkara 4.
- 6.2. Apabila skrin seperti di bawah dipaparkan, tick dan tekan butang ok pada:

Always allow this applet to acces the printer

| Back     • • • • • • • • • • • • • • • • • • •                                                                                                    | <ul> <li></li></ul> |
|----------------------------------------------------------------------------------------------------|---------------------|
| Brenguna :     In Penguna :     Masuk Cosongkan     Sta tukar katalakan anda sekerap mungkin.     Sta tukar katalakan anda sekerap mungkin.     Sta tukar katalakan anda sekerap mungkin.     Sta tukar katalakan anda sekerap mungkin.     Sta tukar katalakan anda sekerap mungkin.     Sta tukar katalakan anda sekerap mungkin.     Sta tukar katalakan anda sekerap mungkin.     Sta tukar katalakan anda sekerap mungkin. | imaan Kerajaan      |

6.3. Masukkan ID Pengguna dan Katalaluan pada antaramuka utama eTerimaan dan tekan butang masuk.

## 7. Konfigurasi Tambahan pada Internet Tools Internet Options

- 7.1 Untuk memastikan JRE Versi 6 Update 7 yang digunakan dan resit dicetak dengan latarbelakang, pastikan tanda *Tick* pada *checkbox* perkara seperti berikut di: Internet Explorer -> Tools -> Internet Options -> Advanced
  - i. Java Sun -> Use JRE 1.6.0\_07 for (appliet) requirers restart.
  - ii. Printing -> Print Background colors and images.

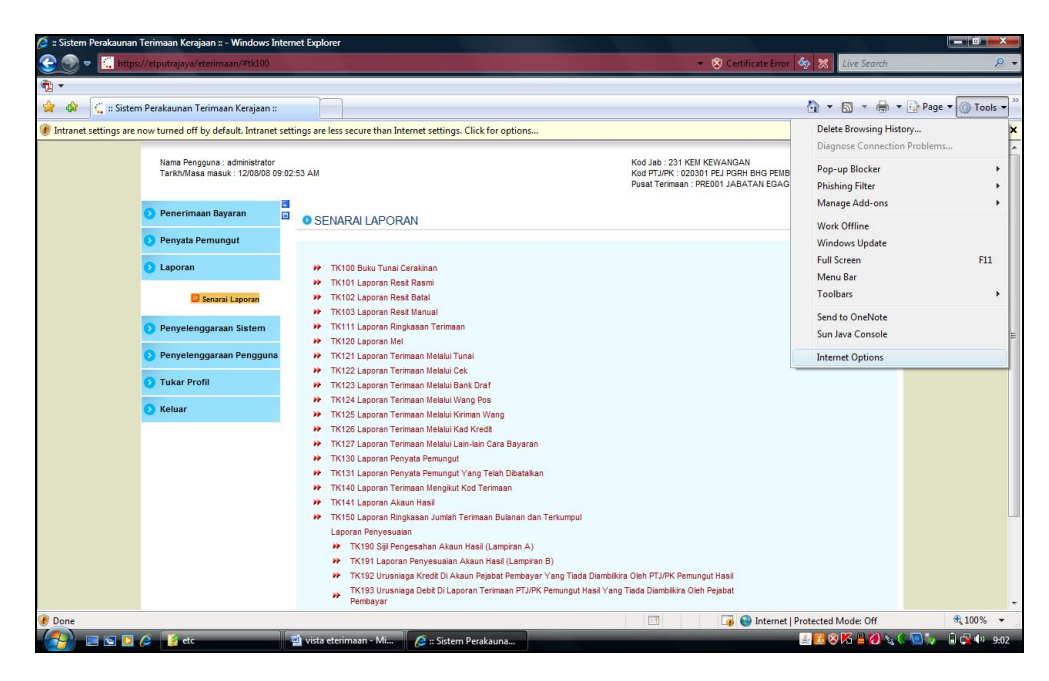

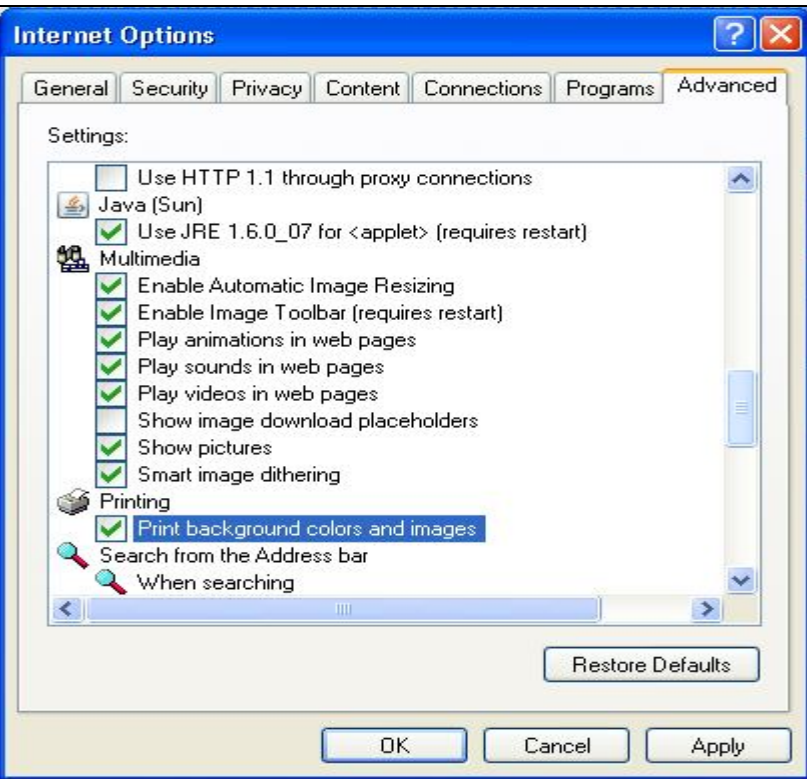

7.2 Pastikan tanda *enable* pada *radiobutton* perkara seperti berikut di: Internet Explorer -> Tools -> Internet Options -> Security -> Custom Level.

| General Security Privacy Content Connections Programs Advanced<br>Select a Web content zone to specify its security settings.                                                                                                    | 🖉 - 🛬 🖂 - 🗾 छा- 🎇 😋 🔉                |
|----------------------------------------------------------------------------------------------------|--------------------------------------|
| Internet       Internet       Instance       Trusted sites       Restricted sites         Local intranet       Trusted sites       Restricted sites         Local intranet       Trusted sites       Restricted sites         This zone contains all Web sites that are on your organization's intranet.       Sites         Security level for this zone       Sites         Lustom       Custom         Local methods          To use the recommended settings, click Custom Level. | Security Settings                    |
| Custom Level Default Level                                                                                                    | Reset to: Medium-low Reset OK Cancel |

## i. Scripting of Java Applets -> Enable

#### Nota Tambahan – Troubleshooting

#### 1. Tracert.

Trace route (tracert) adalah satu utiliti yang digunakan untuk menyemak bilangan hops yang dilalui oleh PC untuk ke destinasi yang dikehendaki (eTerimaan).

#### C:\>tracert 10.224.0.11

Tracing route to 10.224.0.11 over a maximum of 30 hops

| 1 | <10 ms | <10 ms | <10 ms 10.60.13.65  |
|---|--------|--------|---------------------|
| 2 | <10 ms | 15 ms  | <10 ms 10.60.13.9   |
| 3 | <10 ms | <10 ms | <10 ms 10.60.13.1   |
| 4 | 16 ms  | <10 ms | 15 ms 10.253.0.1    |
| 5 | 15 ms  | 47 ms  | 16 ms 10.250.1.2    |
| 6 | 47 ms  | <10 ms | <10 ms 10.224.0.233 |
| 7 | 60 ms  | 46 ms  | 31 ms 10.224.0.11   |
|   |        |        |                     |

Trace complate.

Contoh ini adalah untuk sambungan yang elok dan eSPKB akan boleh dicapai. Perhatikan masa yang ditunjukkan tidak terlalu lama (>500ms masa yang besar capaian akan perlahan) Tetapi sekiranya keputusan yang diperolehi adalah seperti berikut:

#### C:\>tracert 10.224.0.11

Tracing route to 10.224.0.11 over a maximum of 30 hops

1 Destination host unreachable.

Trace complate.

Bermaksud PC yang digunakan tidak disambungkan kepada LAN atau LAN tidak disambungkan kepada gateway atau patch cable adalah masalah atau IP gateway tidak diletakkan

#### C:\>tracert 10.224.0.11

Tracing route to 10.224.0.11 over a maximum of 30 hops

| 1 | * | * | * | Request timed out. |
|---|---|---|---|--------------------|
| 2 | * | * | * | Request timed out. |
| 3 | * | * | * | Request timed out. |
| 4 | * | * | * | Request timed out. |

Bermaksud IP gateway yang diberikan salah atau gateway/router sendiri 'off'

## C:\>tracert 10.224.0.11

Tracing route to 10.224.0.11 over a maximum of 30 hops

| 1      | <10 ms  | <10 ms | <10 ms | 10.60.13.65                  |
|--------|---------|--------|--------|------------------------------|
| 2      | <10 ms  | <10 ms | <10 ms | 10.60.13.65 Destination host |
| unread | chable. |        |        |                              |

Bermaksud gateway/router bermasalah atau talian EG\*Net yang bermasalah.

#### C:\>tracert 10.224.0.11

Tracing route to 10.224.0.11 over a maximum of 30 hops

| 1 | <10 ms   |   |   | <10 ms             | <10 ms | 10.60.13.65 |
|---|----------|---|---|--------------------|--------|-------------|
| 2 | <10 ms   |   |   | 15 ms              | <10 ms | 10.60.13.9  |
| 3 | 3 <10 ms |   |   | <10 ms             | <10 ms | 10.60.13.1  |
| 4 | 16 ms    |   |   | <10 ms             |        | 10.253.0.1  |
| 5 | *        | * | * | Request timed out. |        |             |
| 6 | *        | * | * | Request timed out. |        |             |
|   |          |   |   |                    |        |             |

Bermaksud terdapat masalah routing di dalam router atau EG\*Net cloud.

#### C:\>tracert 10.224.0.11

Tracing route to 10.224.0.11 over a maximum of 30 hops

| 1 | <10 ms |   | <10 ms             |        | 10.60.13.65  |
|---|--------|---|--------------------|--------|--------------|
| 2 | <10 ms |   | 15 ms              | <10 ms | 10.60.13.9   |
| 3 | <10 ms |   | <10 ms             | <10 ms | 10.60.13.1   |
| 4 | 16 ms  |   | <10 ms             | 15 ms  | 10.253.0.1   |
| 5 | 15 ms  |   | 47 ms              | 16 ms  | 10.250.1.2   |
| 6 | 47 ms  |   | <10 ms <10 ms      |        | 10.224.0.233 |
| 7 | * *    | * | Request timed out. |        |              |
| 8 | * *    | * | Request timed out. |        |              |

Bermaksud eSPKB server di AGO atau SAD bermasalah (hop terakhir tidak dapat dicapai) Untuk melihat IP PC taipkan

## C:\>ipconfig

Windows 2000 IP Configuration

Ethernet adapter Local Area Connection:

| Connection-speci | fic I | DNS | su | ffix | .:          |
|------------------|-------|-----|----|------|-------------|
| IP Address.      |       |     |    |      | .:0.0.0.0   |
| Subnet Mask .    |       |     |    |      | . : 0.0.0.0 |
| Default Gateway  |       |     |    |      | .:          |

Bermaksud tiada sebarang IP yang telah diletakkan.

# Bagi setiap Pusat Terimaan yang telah berjaya melakukan konfigurasi PC sila isikan borang di bawah dan hantarkan kepada :

Pejabat Projek Aplikasi Kerajaan Elektronik Jabatan Akauntan Negara Malaysia Aras 4 - 5, Lot 2G1A, Presint 2 Kompleks Kementerian Kewangan Pusat Pentadbiran Kerajaan Persekutuan 62100 W.P. Putrajaya (u.p: Mohamad Syaiful Naim Bin Abd Sattar)

atau melalui email kepada msyaiful@anm.gov.my atau melalui faks 03-8882 1232

#### JABATAN AKAUNTAN NEGARA KONFIGURASI PC eTerimaan

| Nama Pusat                                             |                                                   |  |  |  |  |
|--------------------------------------------------------|---------------------------------------------------|--|--|--|--|
| Alamat Pusat                                           |                                                   |  |  |  |  |
|                                                        |                                                   |  |  |  |  |
| Pegawai perlu                                          |                                                   |  |  |  |  |
| dihubungi                                              |                                                   |  |  |  |  |
| No. Telefon                                            |                                                   |  |  |  |  |
| Sila isikan mak                                        | lumat (bilangan) ke dalam petak :                 |  |  |  |  |
|                                                        | PC siap Konfigur                                  |  |  |  |  |
| Sila tick ( $$ ) ke                                    | e dalam petak :                                   |  |  |  |  |
|                                                        | Integrasi dengan Network sediada (jika berkaitan) |  |  |  |  |
| Acrobat Reader 5.0 ke atas telah diinstall ke dalam PC |                                                   |  |  |  |  |
|                                                        | JRE 1.6_07 telah diinstall pada PC.               |  |  |  |  |
|                                                        | Boleh melayari Internet (Jika ada)                |  |  |  |  |
|                                                        | Boleh mencapai eTerimaan                          |  |  |  |  |
|                                                        | Lain-lain ( sila nyatakan )                       |  |  |  |  |
|                                                        |                                                   |  |  |  |  |
|                                                        |                                                   |  |  |  |  |
|                                                        |                                                   |  |  |  |  |

Adalah disahkan bahawa infrastruktur bagi Pusat Tanggungjawab (PTJ) di atas \* telah sedia/tidak sedia untuk pelaksanaan aplikasi sistem eSPKB

| Wakil Teknikal Kementerian/Jabatan | Saksi        |  |  |
|------------------------------------|--------------|--|--|
| Tandatangan:                       | Tandatangan: |  |  |
| Cop Nama:                          | Cop Nama:    |  |  |
| Tarikh :                           | Tarikh :     |  |  |

Potong yang tidak berkenaan Sila rujuk laman web <u>http://egag.gov.my</u> untuk Prosidur konfigurasi PC clients

## Lampiran A

Senarai IP Server dan hostname Pejabat Perakaunan (Buat masa ini, IP bagi Server eTerimaan belum diperolehi bagi semua cawangan JANM)

| No. | AGO      | AGO<br>Code | hostname  | Server IP Address              |                                             | URL                           |
|-----|----------|-------------|-----------|--------------------------------|---------------------------------------------|-------------------------------|
|     |          |             |           | Application                    | Report                                      |                               |
| 1   | MOA      | 1100        | agri      | 10.19.41.208                   | 10.19.41.205 /<br>172.20.20.205<br>(agrrep) | https://agri/eterimaan        |
| 2   | MINDEF   | 1101        | defenc    | 10.0.250.100<br>/128.1.210.4   | 10.0.250.105<br>(defencrep)                 | https://etdefenc/eterimaan    |
| 3   | MOE      | 1102        | educat    | 10.22.46.11                    | 10.22.46.19<br>(edurep)                     | https://eteducat/eterimaan    |
| 4   | KASTAM   | 1103        | jancustom | 10.23.80.5                     | 10.23.80.8<br>(cusrep)                      | https://etjancustom/eterimaan |
| 5   | мон      | 1104        | health    | 10.22.208.3                    | 10.22.208.2<br>(health)                     | https://etdefenc/eterimaan    |
| 6   | KDN      | 1105        | police    | 10.21.168.2                    | 10.21.168.25<br>(kdnrep)                    | https://etpolice/eterimaan    |
| 7   | KKR      | 1106        | pwork     | 10.1.19.195/<br>10.156.0.3     | 10.156.0.50<br>(kkrrep)                     | https://etpwork/eterimaan     |
| 8   | JPM      | 1107        | jpm       | 10.20.134.141                  | 10.20.134.150<br>(jpmrep)                   | https://etjpm/eterimaan       |
| 9   | моі      | 1108        | kempen    | 10.0.250.200/<br>172.16.98.144 | 172.16.98.150<br>(kemrep)                   | https://etkempen/eterimaan    |
| 10  | мот      | 1109        | transport | 10.21.110.141                  | 10.21.110.150<br>(transrep)                 | https://ettransport/eterimaan |
| 11  | Johor    | 1003        | johor     | 10.60.3.68                     | 10.60.3.81<br>(jhrrep)                      | https://etjohor/eterimaan     |
| 12  | Kedah    | 1011        | kedah     | 10.60.0.194                    | 10.60.0.201<br>(kdhrep)                     | https://etkedah/eterimaan     |
| 13  | Kelantan | 1019        | keltan    | 10.60.4.66                     | 10.60.4.79<br>(keirep)                      | https://etkeltan/eterimaan    |
| 14  | Melaka   | 1027        | melaka    | 10.60.2.194                    | 10.60.2.234<br>(melrep)                     | https://etmelaka/eterimaan    |
| 15  | N.S.     | 1031        | nsemb     | 10.60.2.68                     | 10.60.2.78<br>(nsbrep)                      | https://etnsemb/eterimaan     |

| 16 | Pahang     | 1035 | pahang      | 10.60.5.68          | 10.60.5.101<br>(phgrep)                                                                                                    | https://etpahang/eterimaan    |
|----|------------|------|-------------|---------------------|----------------------------------------------------------------------------------------------------|-------------------------------|
| 17 | P.Pinang   | 1043 | pinang      | 10.60.1.66          | 10.60.1.104<br>(pngrep)                                                                                                    | https://etpinang/eterimaan    |
| 18 | Perak      | 1047 | perak       | 10.60.1.194         | 10.60.1.211<br>(prkrep)                                                                                                    | https://etperak/eterimaan     |
| 19 | Perlis     | 1055 | perlis      | 10.60.0.66          | 10.60.0.117<br>(plsrep)                                                                                                    | https://etperlis/eterimaan    |
| 20 | Selangor   | 1058 | selgor      | 10.224.0.11         | 10.224.0.32<br>(sgrrep)                                                                                                    | https://etselgor/eterimaan    |
| 21 | Terengganu | 1064 | trngnu      | 10.60.4.194/20<br>1 | 10.60.4.202<br>(trgrep)                                                                                                    | https://ettrngnu/eterimaan    |
| 22 | Wilayah    | 1070 | etputrajaya | 10.23.24.25         | 10.23.24.8<br>(putrarep)                                                                                                    | https://etputrajaya/eterimaan |
| 23 | Labuan     | 1071 | labuan      | 10.60.10.194        | 10.60.10.198<br>(labrep)                                                                                                    | https://etlabuan/eterimaan    |
| 24 | к.к.       | 1080 | kkina       | 10.60.9.194         | 10.60.9.199<br>(kkirep)                                                                                                    | https://etkkina/eterimaan     |
| 25 | Keningau   | 1081 | kengau      | 10.60.11.80         | 10.60.11.102<br>(kgurep)                                                                                                    | https://etkengau/eterimaan    |
| 26 | Sandakan   | 1082 | sankan      | 10.60.10.68         | 10.60.10.70<br>(sdkrep)                                                                                                    | https://etsankan/eterimaan    |
| 27 | Tawau      | 1083 | tawau       | 10.60.11.196        | 10.60.11.237<br>(tawrep)                                                                                                    | https://ettawau/eterimaan     |
| 28 | Kuching    | 1090 | kuching     | 10.60.5.194         | 10.60.5.197<br>(kchrep)                                                                                                    | https://etkuching/eterimaan   |
| 29 | Sri Aman   | 1091 | sriaman     | 10.60.7.194         | 10.60.7.204<br>(srirep)                                                                                                    | https://etsriaman/eterimaan   |
| 30 | Sibu       | 1092 | sibu        | 10.60.6.194         | 10.60.6.204<br>(sbrep)                                                                                                    | https://etsibu/eterimaan      |
| 31 | Miri       | 1093 | miri        | 10.60.8.194         | 10.60.8.195<br>(mirrep)                                                                                                    | https://etsriaman/eterimaan   |
| 32 | Limbang    | 1094 | limbng      | 10.60.9.66          | 10.60.9.78<br>(lbgrep)                                                                                                    | https://etlimbng/eterimaan    |
| 33 | Sarikei    | 1095 | sarikei     | 10.60.6.66          | 10.60.6.76<br>(srkrep)                                                                                                    | https://etsarikei/eterimaan   |
| 34 | Kapit      | 1096 | kapit       | 10.60.7.66          | 10.60.7.86<br>(kptrep)                                                                                                    | https://etkapit/eterimaan     |
| 35 | Bintulu    | 1097 | bintlu      | 10.60.8.68          | 10.60.8.86<br>(btirep)                                                                                                    | https://etbintlu/eterimaan    |
| -  |            |      |             |                     | and the second second se |                               |